## Установка программы радиоохраны Иртыш-3Р через PlayOnLinux (v1.1)

Проверено на операционной системе Astra Linux (Orel) 2.12.45, версия PlayOnLinux 4.3.4, версия Wine 7.11.

Запускаем PlayOnLinux.

| 🥐 PlayOnLinux 🗕 🗆 🗙                                      |           |         |           |           |  |
|----------------------------------------------------------|-----------|---------|-----------|-----------|--|
| Файл Экран Утилиты Настройки Плагины Support Help        |           |         |           |           |  |
| ▶ =                                                      | +         | ×       | •         | O (Search |  |
| Запуск Закрыть                                           | Установка | Удалить | Настроить |           |  |
| Actions                                                  |           |         |           |           |  |
| PlayOnLinu:                                              |           |         |           |           |  |
| <ul> <li>Установить програ</li> <li>Настройки</li> </ul> |           |         |           |           |  |
|                                                          |           |         |           |           |  |
|                                                          |           |         |           |           |  |
|                                                          |           |         |           |           |  |
|                                                          |           |         |           |           |  |
|                                                          |           |         |           |           |  |
|                                                          |           |         |           |           |  |
|                                                          |           |         |           |           |  |
|                                                          |           |         |           |           |  |
|                                                          |           |         |           |           |  |
|                                                          |           |         |           |           |  |
|                                                          |           |         |           |           |  |
|                                                          |           |         |           |           |  |
|                                                          |           |         |           |           |  |

## выбираем меню Файл – Установка. Появится окно:

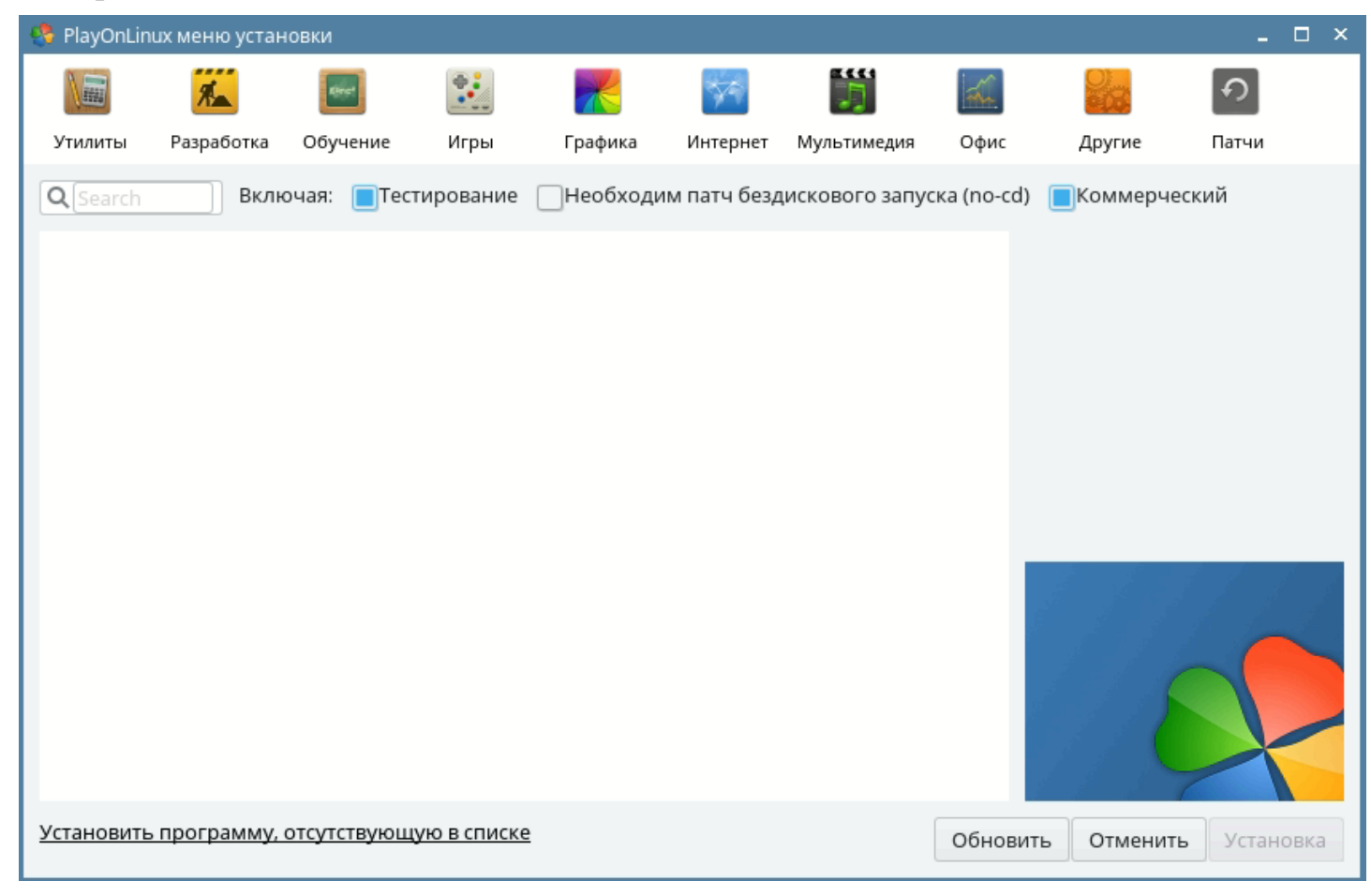

Щёлкаем мышью на команду «Установить программу, отсутствующую в списке» (расположена в левой нижней части окна). Появится окно:

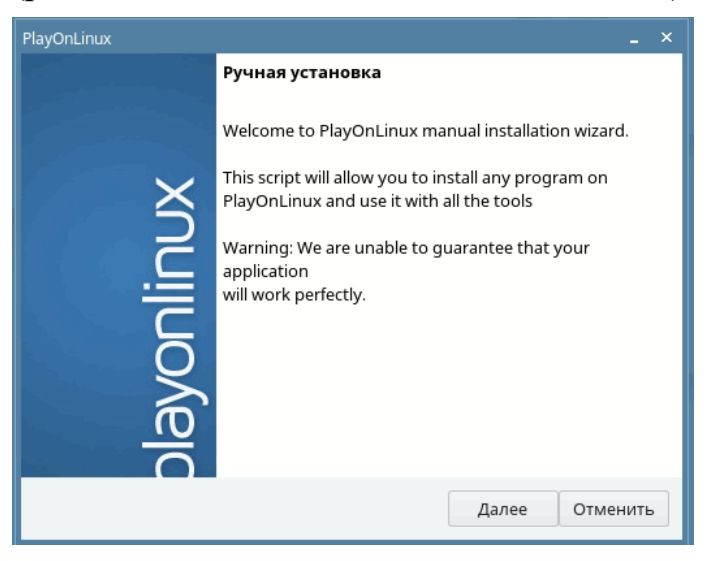

в нём нажимаем кнопку «Далее». Появится окно:

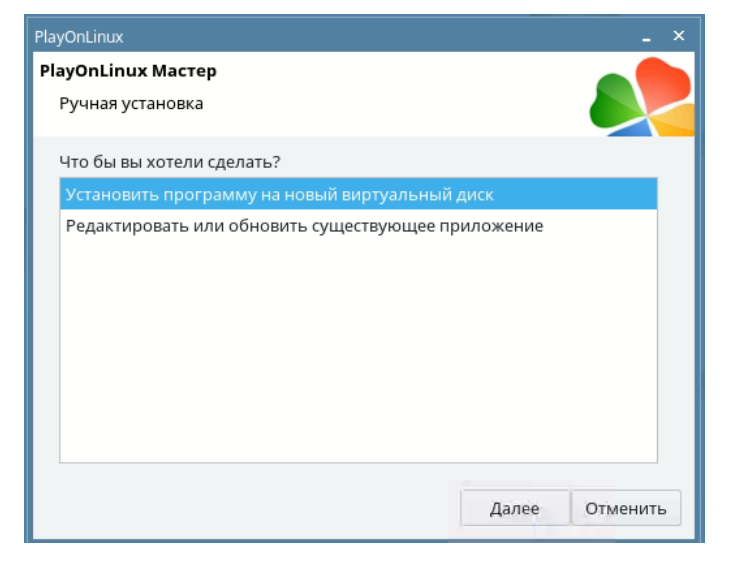

В нём выбираем пункт «Установить программу на новый виртуальный диск» и нажимаем кнопку «Далее». Появится окно:

| PlayOnLinux _ ×                                                                                       |
|----------------------------------------------------------------------------------------------------|
| PlayOnLinux Macтep                                                                                    |
| Ручная установка                                                                                      |
| Пожалуйста, введите имя виртуального диска Вашей программы.<br>Оно не должно содержать пробелов.<br>С |
| Далее Отменить                                                                                        |

В нём вводим имя диска «С» (в английской раскладке) и нажимаем кнопку «Далее». Появится окно:

![](_page_2_Picture_0.jpeg)

в нём нажимаем кнопку «Далее». Появится окно

| PlayOnLinux                                    |       |          |
|------------------------------------------------|-------|----------|
| PlayOnLinux Macтер<br>Ручная установка         |       |          |
| Какого типа виртуальный диск Вы хотите создать |       |          |
| 32 bits windows installation                   |       |          |
| 64 bits windows installation                   |       |          |
|                                                | Далее | Отменить |

В нём выбираем пункт «32 bits windows installation» и нажимаем кнопку «Далее». Появится окно:

![](_page_2_Picture_4.jpeg)

Спустя некоторое время появится следующее окно:

| PlayOnLinux _ ×                                                                                                    |                                                                                                    |  |  |  |
|----------------------------------------------------------------------------------------------------|----------------------------------------------------------------------------------------------------|--|--|--|
| PlayOnLinux MacTep                                                                                                    |                                                                                                    |  |  |  |
| Ручная установка                                                                                                    |                                                                                                    |  |  |  |
| Ручная установ<br>Пожалуйста, вы<br>Select a file                                                                                                    | Ка<br>Гберите установщик для запуска.<br>Просмотр<br>Далее Отменить                                                                                                    |  |  |  |
| C Recent                                                                                                    | Isy nome     Isy Diagonal Inux's virtual drives                                                                                                    |  |  |  |
| <ul> <li>Desktop</li> <li>Видео</li> <li>Документы</li> <li>Загрузки</li> <li>Изображения</li> <li>Изображения</li> <li>руthon</li> <li>Other Locations</li> </ul> | <ul> <li>Шаблоны</li> <li>Общедоступные</li> <li>Музыка</li> <li>Изображения</li> <li>Загрузки</li> <li>Документы</li> <li>Видео</li> <li>doublecmd-1.0.8.gtk2.x86_64.tar.xz</li> <li>doublecmd</li> <li>WIZ1x0SR ConfigTool V2_1.exe</li> <li>SystemWallpapers</li> <li>Setup_Guard_RM.exe</li> <li>PlayOnLinux's virtual drives</li> <li>Guard_M.rar</li> <li>DistributionKit.zip</li> <li>DistributionKit</li> <li>Desktops</li> <li>Desktops</li> <li>Desktop</li> </ul> |  |  |  |
| PlayOnLinux                                                                                                    | _ ×                                                                                                    |  |  |  |
| РіауОпLіпих Мастер<br>Ручная установка                                                                                                    |                                                                                                    |  |  |  |
| Пожалуйста, вы                                                                                                    | іберите установщик для запуска.<br>Просмотр<br>Setup_Guard_3RM.exe                                                                                                    |  |  |  |
|                                                                                                    | Далее Отменить                                                                                                    |  |  |  |

В нём нажимаем кнопку «Просмотр», появится окно выбора файла, в котором выбираем (двойным щелчком мыши) файл дистрибутива программы «Setup\_Guard\_3RM.exe». После чего нажимаем кнопку «Далее». При этом запустится установщик программы «Иртыш-3Р». Последовательно появятся несколько окон; во всех окнах оставляем

▲ Size

8.3 MB

124.9 MB 26.0 MB значения по умолчанию, за исключением окна выбора папки установки, в качестве которой следует указать «C:\Guard\_M» (по умолчанию предлагается «D:\Guard\_M»).

| Установка — Система радиоохраны «Иртыш-3Р» ×                                                                                                    | Установка — Система радиоохраны «Иртыш-ЗР» 💶 🗙                                                                                           |
|----------------------------------------------------------------------------------------------------|----------------------------------------------------------------------------------------------------|
| Вас приветствует Мастер<br>установки Система радиоохраны<br>«Иртыш-3Р»                                                                                                    | Выбор папки установки<br>В какую папку вы хотите установить Система радиоохраны «Иртыш-3Р»?                                              |
| Программа установит Система радиоохраны<br>«Иртыш-3Р», версия 1.2.0.54 на ваш компьютер.                                                                                       | Программа установит Система радиоохраны «Иртыш-3Р» в следующую<br>папку.                                                                 |
| Рекомендуется закрыть все прочие приложения перед тем, как продолжить.                                                                                                    | Нажмите «Далее», чтобы продолжить. Если вы хотите выбрать другую папку, нажмите «Обзор».                                                 |
| Нажмите «Далее», чтобы продолжить, или «Отмена»,<br>чтобы выйти из программы установки.                                                                                        | CI/GUARD_M                                                                                                    |
|                                                                                                    |                                                                                                    |
|                                                                                                    | Требуется как минимум 0,7 Мб свободного дискового пространства.                                                                          |
| Далее > Отмена                                                                                                    | < <u>Н</u> азад Далее > Отмена                                                                                                    |
| Установка — Система радиоохраны «Иртыш-3Р» X                                                                                                    | Установка — Система радиоохраны «Иртыш-3Р» ×                                                                                             |
| Выбор компонентов<br>Какие компоненты должны быть установлены?                                                                                                    | Выберите дополнительные задачи<br>Какие дополнительные задачи необходимо выполнить?                                                      |
| Выберите компоненты, которые вы хотите установить; снимите флажки с<br>компонентов, устанавливать которые не требуется. Нажмите «Далее», когда вы<br>будете готовы продолжить. | Выберите дополнительные задачи, которые должны выполниться при установке<br>Система радиоохраны «Иртыш-3Р», после этого нажмите «Далее»: |
| Полная установка<br>✓ Программа "АРМ Оператора"<br>13,2 Мб<br>✓ Программа "АРМ Администратора"<br>14,0 Мб<br>✓ Документация<br>47,0 Мб                                         | Aвтоматически запускать APM Оператора вместе с Windows                                                                                   |
| Текущий выбор требует не менее 62,7 Мб на диске.                                                                                                    |                                                                                                    |
| < Назад Далее > Отмена                                                                                                    | < Назад Далее > Отмена                                                                                                    |
| Установка — Система радиоохраны «Иртыш-3Р» ×                                                                                                    | Установка — Система радиоохраны «Иртыш-3Р» _ ×                                                                                           |
| Всё готово к установке<br>Программа установки готова начать установку Система радиоохраны<br>«Иртыш-3Р» на ваш компьютер.                                                      | Установка<br>Пожалуйста, подождите, пока Система радиоохраны «Иртыш-3Р»<br>установится на ваш компьютер.                                 |
| Нажмите «Установить», чтобы продолжить, или «Назад», если вы хотите<br>просмотреть или изменить опции установки.                                                               | Распаковка файлов<br>С:\GUARD_M\Документация\Ир-214G5M. Паспорт_ver 9.doc                                                                |
| Папка установки:<br>С:\GUARD_M<br>Тип установки:<br>Полная установка                                                                                                    |                                                                                                    |
| Выбранные компоненты:<br>Программа "АРМ Оператора"<br>Программа "АРМ Администратора"<br>Документация                                                                           |                                                                                                    |
| Автоматически запускать APM Oneparopa вместе с Windows                                                                                                    |                                                                                                    |
| < Назад Установить Отмена                                                                                                    | Отмена                                                                                                    |

![](_page_5_Picture_0.jpeg)

После завершения мастера установки возвращаемся к PlayOnLinux. Программа предложит выбрать ярлыки установленных программ для выноса на рабочий стол.

| PlayOnLinux                                                                                                    |       | _ ×      |
|----------------------------------------------------------------------------------------------------|-------|----------|
| PlayOnLinux Macтер                                                                                                    |       |          |
| с                                                                                                    |       |          |
| Please choose a file for PlayOnLinux to make a sho                                                                                                    | rtcut |          |
| 🛷 Я не хочу создавать другой ярлык                                                                                                    |       |          |
| • С Просмотр                                                                                                    |       |          |
| Natural Action Action A |       |          |
| GUARD_M.exe                                                                                                    |       |          |
| 🛃 install.exe                                                                                                    |       |          |
| 🔀 ModemSetup.exe                                                                                                    |       |          |
| tat_M4.exe                                                                                                    |       |          |
| 付 unins000.exe                                                                                                    |       |          |
| 🕶 vcredist_x86.exe                                                                                                    |       |          |
|                                                                                                    |       |          |
|                                                                                                    | Далее | Отменить |

Выбираем «GUARD\_M.exe» и нажимаем «Далее». Появится окно ввода названия ярлыка:

![](_page_5_Picture_4.jpeg)

Вводим название «Программа радиоохраны (АРМ Оператора)» и нажимаем «Далее». Снова появится окно выбора ярлыка. Аналогичным образом создаём ярлык для программы «GUARDSET\_M.EXE» (название «Программа настройки (APM Администратора)»). После чего, когда снова появится окно выбора ярлыка, нажимаем в

нём кнопку «Отмена». В результате на рабочем столе появятся необходимые для работы ярлыки:

![](_page_6_Picture_1.jpeg)

Нажимаем в PlayOnLinux кнопку «Настроить». Появится окно:

![](_page_6_Picture_3.jpeg)

В нём в левой панели выбираем пункт «С», а в правой – вкладку «Wine» и нажимаем кнопку «Настроить Wine». Появится окно:

| 💥 Настройка Win                                                                                                    | e                                                                                                    |                                                                                        |                                                                    | × | 💥 Настройка Win                                                                                        | e                                                                                                   |                                                                                   | ×                                                 |
|----------------------------------------------------------------------------------------------------|----------------------------------------------------------------------------------------------------|----------------------------------------------------------------------------------------|--------------------------------------------------------------------|---|----------------------------------------------------------------------------------------------------|----------------------------------------------------------------------------------------------------|-----------------------------------------------------------------------------------|---------------------------------------------------|
| Диски Приложения                                                                                                    | Аудио<br>Библиотеки                                                                                                    | Staging<br>Графика                                                                     | О программе<br>Вид и интеграция                                    |   | Диски<br>Приложения                                                                                    | Аудио<br>Библиотеки                                                                                 | Staging<br>Графика                                                                | О программе                                       |
| Настройка при<br>Wine может и<br>каждого прил<br>Библиотеки и<br>вкладках как и<br>Установки по<br>Добавить<br><u>В</u> ерсия Windo | пожений<br>интировать различн-<br>ожения отдельно. З<br>Графика, что позво<br>иля определённого<br>умолчанию<br>умолчанию<br>молчанию<br>ws: Window | ные версии Win<br>эта вкладка свя<br>ляет изменяты<br>приложения, та<br>удалить<br>s 7 | оws для<br>вана со вкладками<br>настройки в этих<br>к и глобально. |   | Настройки окон<br>Автоматиче<br>Разрешить<br>Г Разрешить<br>Разрешить<br>Разрешение экр<br>Пример текс | ски удерживать<br>менеджеру окон<br>менеджеру окон<br>тъ виртуальный<br>800<br>рана<br>та, шрифт Та | мышь в полноэк<br>а декорировать он<br>а управлять дкнал<br>рабочий стол<br>X 600 | ранных окнах<br>(на<br>ии Wine<br>96 т/дюйм<br>08 |
|                                                                                                    |                                                                                                    | ж от                                                                                   | мена При <u>м</u> енить                                            |   |                                                                                                    |                                                                                                    | ок о                                                                              | гмена При <u>м</u> енить                          |

В нём сначала на вкладке «Приложения» выбираем пункт «Установки по умолчанию», затем на вкладке «Графика» снимаем флажок «Разрешить менеджеру декорировать окна» и нажимаем кнопку «Ок». После этого можно использовать программы «АРМ Администратора» и «АРМ Оператора» согласно руководству по эксплуатации на данные программы.

|                                                                                |                         | Управление _ Смена дежурства _ фрхив (F4) Вид _ О дрограмме |
|--------------------------------------------------------------------------------|-------------------------|-------------------------------------------------------------|
| Кастройка системы радиоохраны "ИРТЫШ-ЗР"                                       |                         | 15-27-12 Система ИРТЫШ-ЗР                                   |
| Настройка Архив (F4) Сводка объектов О программе                               | Sound 01                |                                                             |
| 27.10.2022 - Система                                                           | иртыш-зр                | 🌲 Последние тревоги 🛛 📰 Объекты 📲 Последние события         |
| C:\GUARD_M\Setup\                                                              |                         | CUCTEMA 000 0 1 2 3 4 5 6 7 8 9                             |
| Система                                                                        | Объекты                 |                                                             |
| Порты Приемники ПЦН                                                            | 000 0 1 2 3 4 5 6 7 8 9 |                                                             |
| Последовательные порты                                                         |                         |                                                             |
| Радиостанция 1                                                                 | 010                     |                                                             |
| Синхронный режим                                                               | 020                     |                                                             |
| GSM тревога Отключен 💌                                                         |                         | 040                                                         |
| GSM снятие Отключен                                                            |                         | 050                                                         |
| GSM постан. Отключен 💌                                                         |                         | 060                                                         |
| GPRS                                                                           | 060                     | Объекты 070                                                 |
| Работа с сервером 🗖                                                            | 070                     |                                                             |
| Дополнительно                                                                  |                         | 090                                                         |
| Эвуковая индикация событий                                                     |                         | 100                                                         |
| <ul> <li>Грассировка СОМ-порта</li> <li>Запись событий смены канада</li> </ul> | 090                     |                                                             |
| П Разрешить сброс тревог оператором                                            | 100                     | 110                                                         |
| Дополнительные настройки                                                       |                         | 120 - 0 +                                                   |
| Запомнить                                                                      | 120 - 0 +               |                                                             |

Если в программе будет использоваться последовательный порт, то нужно добавить пользователя Linux, под которым будет запускаться программа, в группу «dialout», для этого в терминале выполняем команду: sudo adduser <user\_name> dialout (где <user\_name> - имя пользователя). При выполнении данной команды система запросит пароль суперпользователя. После выполнения команды необходимо перезагрузить компьютер.

## Установка программы радиоохраны Иртыш-3Р «Классический» через PlayOnLinux

Установка данного комплекса программ проводится так же, как описано выше, за исключением следующих моментов:

- Название дистрибутива программы «Setup\_Guard\_3R.exe».
- Установка производится в папку «С:\Guard».
- На рабочий стол выносятся ярлыки «GUARD32.exe» под названием «Программа радиоохраны (APM Оператора)», и «GUARDSET32.EXE» под названием «Программа настройки (APM Администратора)».

После установки можно использовать программы «АРМ Администратора» и «АРМ Оператора» согласно руководству по эксплуатации на данные программы.

![](_page_8_Figure_6.jpeg)